# 크롬/Edge 환경에서 통합정보시스템 이용 방법

경운대 전산정보센터

## [1] 크롬 환경

1. 크롬에서 ie 탭을 검색하여 IE Tab 메뉴 또는 아래 설치링크 클릭

설치링크 : [클릭] https://chrome.google.com/webstore/detail/ietab/hehijbfgiekmjfkfjpbkbammjbdenadd?hl=ko

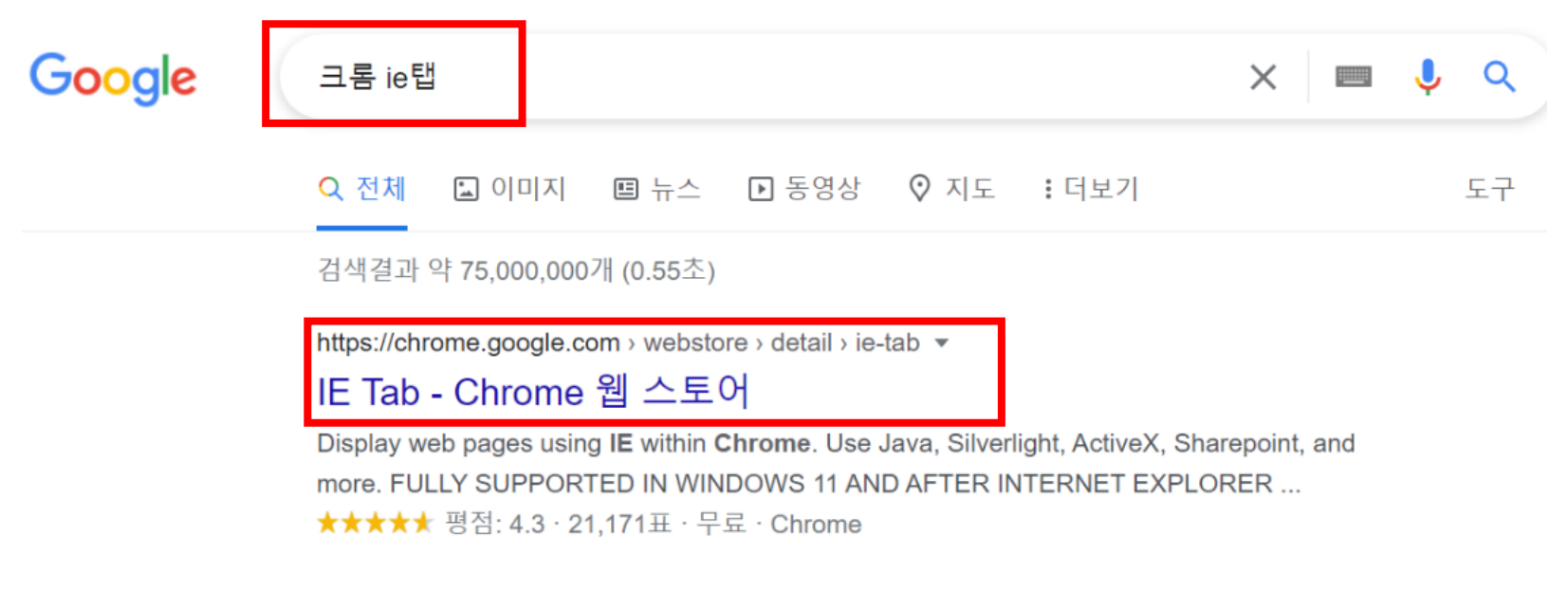

#### IE Tab

2021. 11. 15. — Display web pages using **IE** within **Chrome**. Use Java, Silverlight, ActiveX, Sharepoint, and more. FULLY SUPPORTED IN WINDOWS 11 AND AFTER ...

#### 2. IE Tab 확장 프로그램을 chrome에 추가

| 🚡 chrome 웹 스토어                                                                                 | jmin@ikw.ac.kr 🗸 |
|------------------------------------------------------------------------------------------------|------------------|
| 홈 > 확장 프로그램 > IE Tab                                                                           |                  |
| IE Tab         제공업체: www.blackfishsoftware.com         ★★★★★ ★ 21,171   생산성   ≗ 사용자 4,000,000- | -명               |
| ■ 앱 내 구매를 제공합니다.                                                                               | 그녀 고이 고려 ㅠㅋㄱ괘    |

| [[] 'IE Tab'을(를) 추가하시                     | 겠습니까?         |
|-------------------------------------------|---------------|
| 앱의 권한:                                    |               |
| 모든 웹사이트의 전세 네이터 읽기<br>협력 중인 기본 애플리케이션과 통· | 및 변경<br>신     |
|                                           | 확장 프로그램 추가 취소 |

3. IE Tab 홈페이지가 뜨면 설치 완료

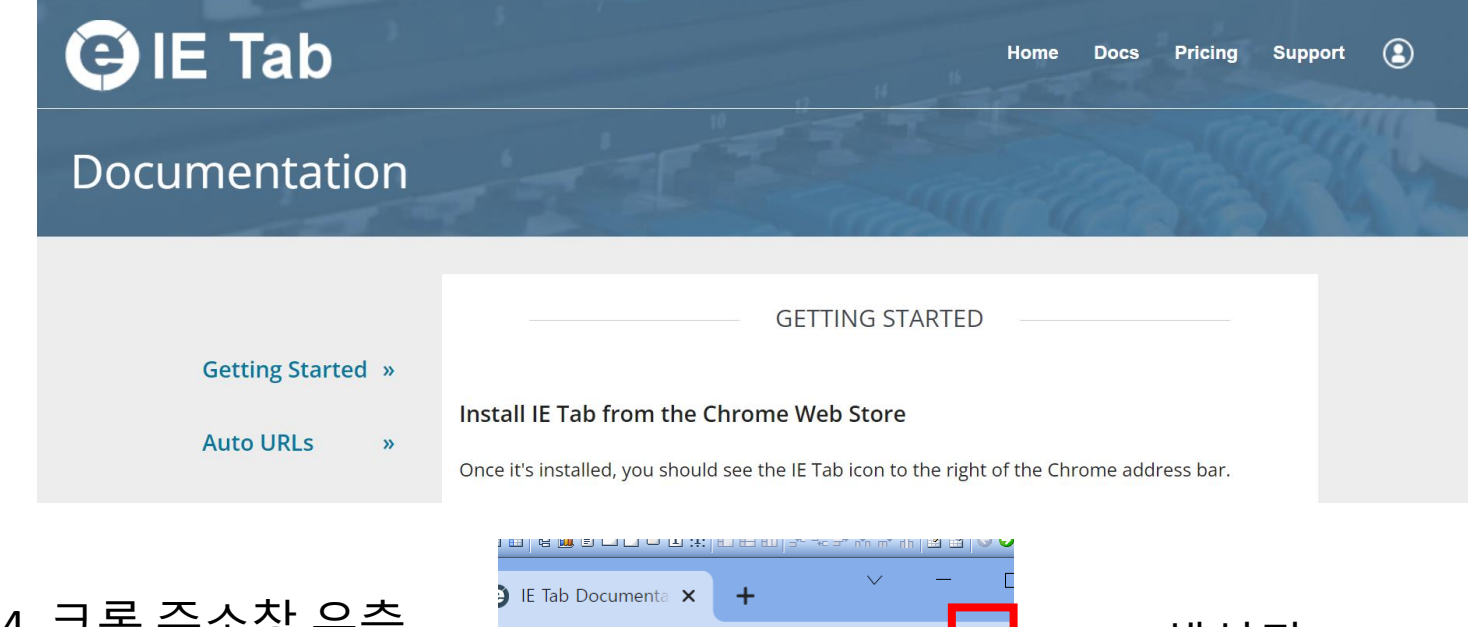

```
4. 크롬 주소창 우측
도형을 클릭하여
확정 프로그램 고정
```

|    | ∺ ┉ ▣ ∟ ∟ ∪ 吐 ∷: ◧ ๒ ◧ ∍, -∞ ⇒, ハ'n m                                     | nh 🗳 i | ≝   <b>∨ ∨</b> |
|----|---------------------------------------------------------------------------|--------|----------------|
| )  | E Tab Documenta 🗙 🕂                                                       | -      |                |
|    | <b>e</b> <i>e</i>                                                         | ☆      | *              |
|    | 확장 프로그램                                                                   |        | ^              |
| up | <b>전체 액세스</b><br>이 사이트의 정보를 확인하고 변경할 수 있<br>로그램입니다                        | 는 확징   | 프              |
|    | 📕 Adobe Acrobat                                                           | 푸      | :              |
|    | 🚱 IE Tab                                                                  | 푸      | :              |
|    | <b>필요한 액세스 권한 없음</b><br>이 사이트의 정보를 확인하고 변경할 필요 <sup>.</sup><br>장 프로그램입니다. | 가 없는   | 확              |
|    | Chrome Remote Desktop                                                     | 푸      | :              |
|    | 🏟 확장 프로그램 관리                                                              |        |                |

5. 생성된 IE Tab 아이콘 클릭

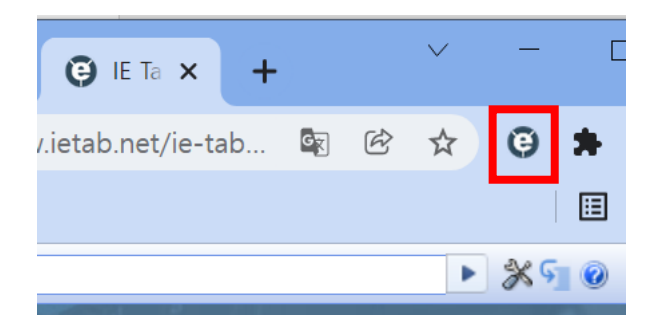

### 6. IE Tab 주소창에 통합정보시스템 주소 입력(<u>https://portal.ikw.ac.kr</u>)

※시스템 사용을 위해 'my builder' 가 설치되어 있어야 합니다.

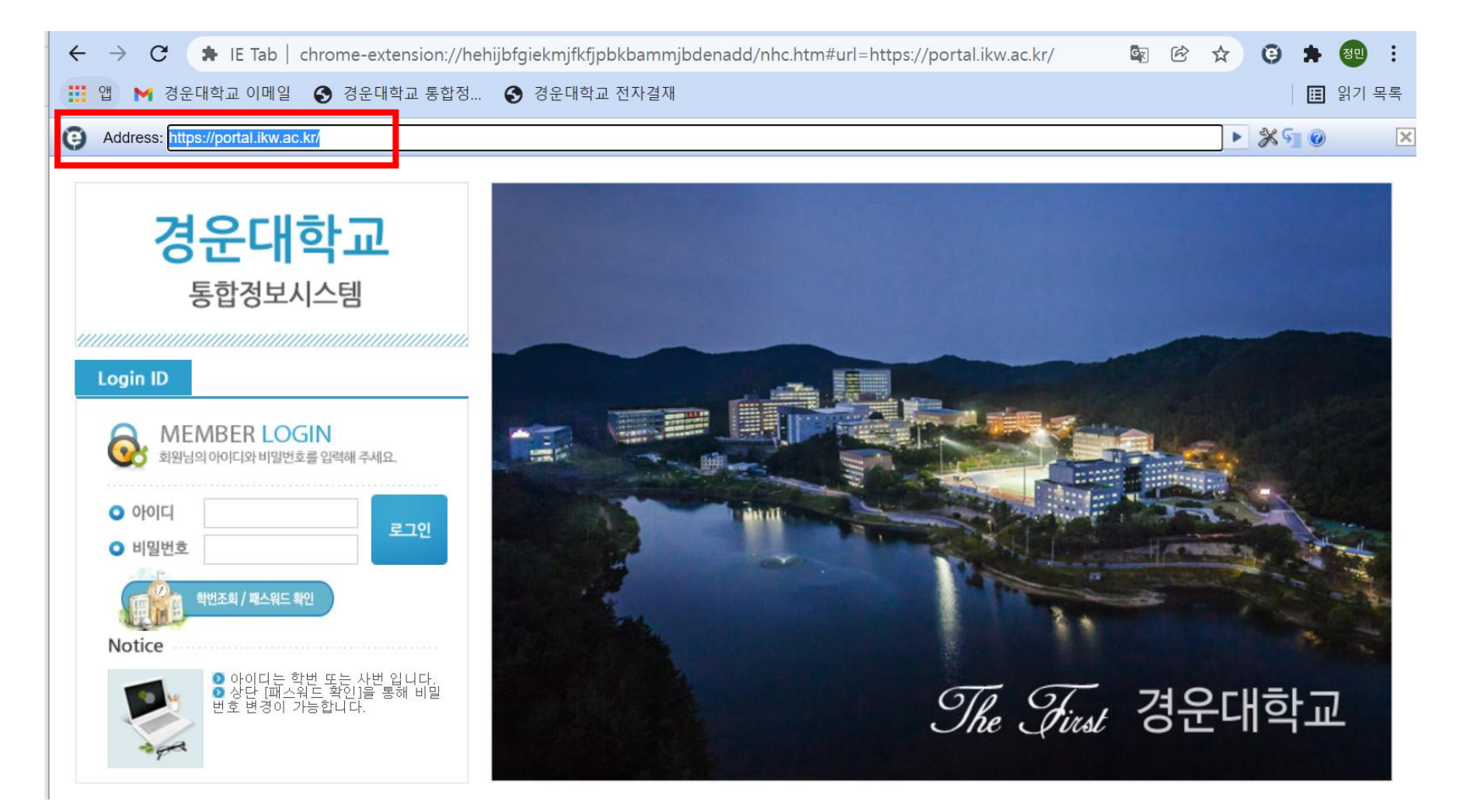

#### 엣지에서 접속하면 위와 같은 메시지가 뜹니다. 확인 버튼을 눌러 닫아줍니다.

| ightarrow $ ightarrow$ https://portal.ikw.ac.kr |                                                                                                    | 6 € 3   € |
|-------------------------------------------------|----------------------------------------------------------------------------------------------------|-----------|
|                                                 | <b>portal.ikw.ac.kr의 메시지</b><br>MS의 [윈도우10] 기본브라우저 [엣지(Edge)]로는 접속하실 수 입습니다<br>[인터넷 익플로러 11]을 사용해 주시기 바랍니다. |           |
|                                                 | 적인                                                                                                    |           |
|                                                 |                                                                                                    |           |
|                                                 |                                                                                                    |           |
|                                                 |                                                                                                    |           |
|                                                 |                                                                                                    |           |

• ×

### [2] Edge 환경

#### ... 버튼을 눌러 아래와 같이 Internet Explorer 모드에서 다시 로드를 클릭합니다.

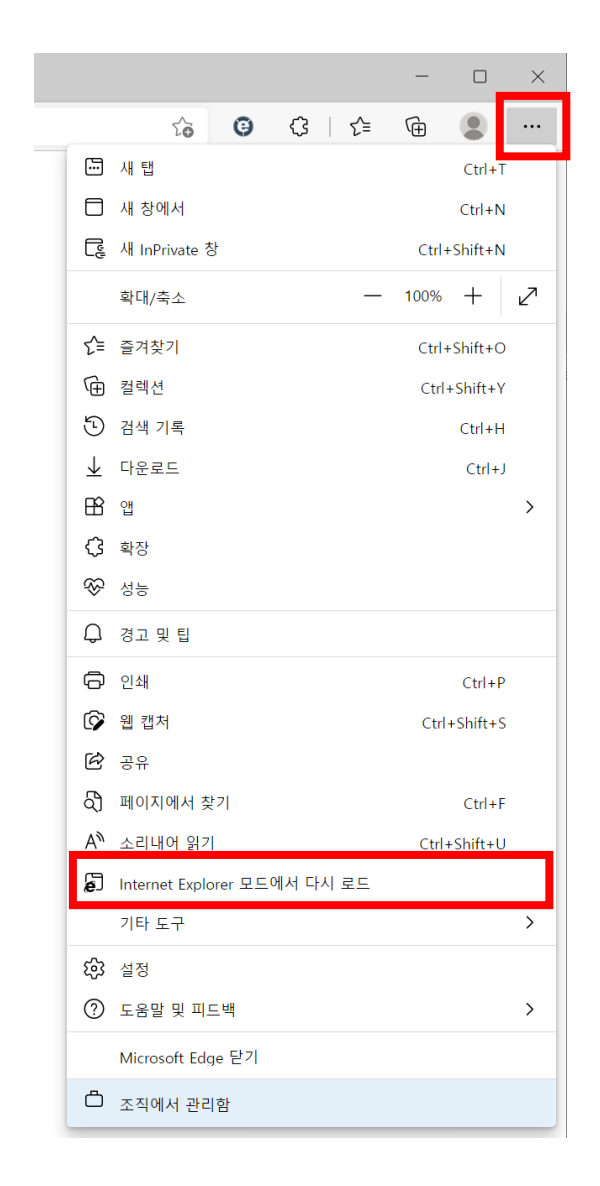

#### 창이 다시 뜨면서 아래와 같이 정상적으로 사용이 가능합니다.

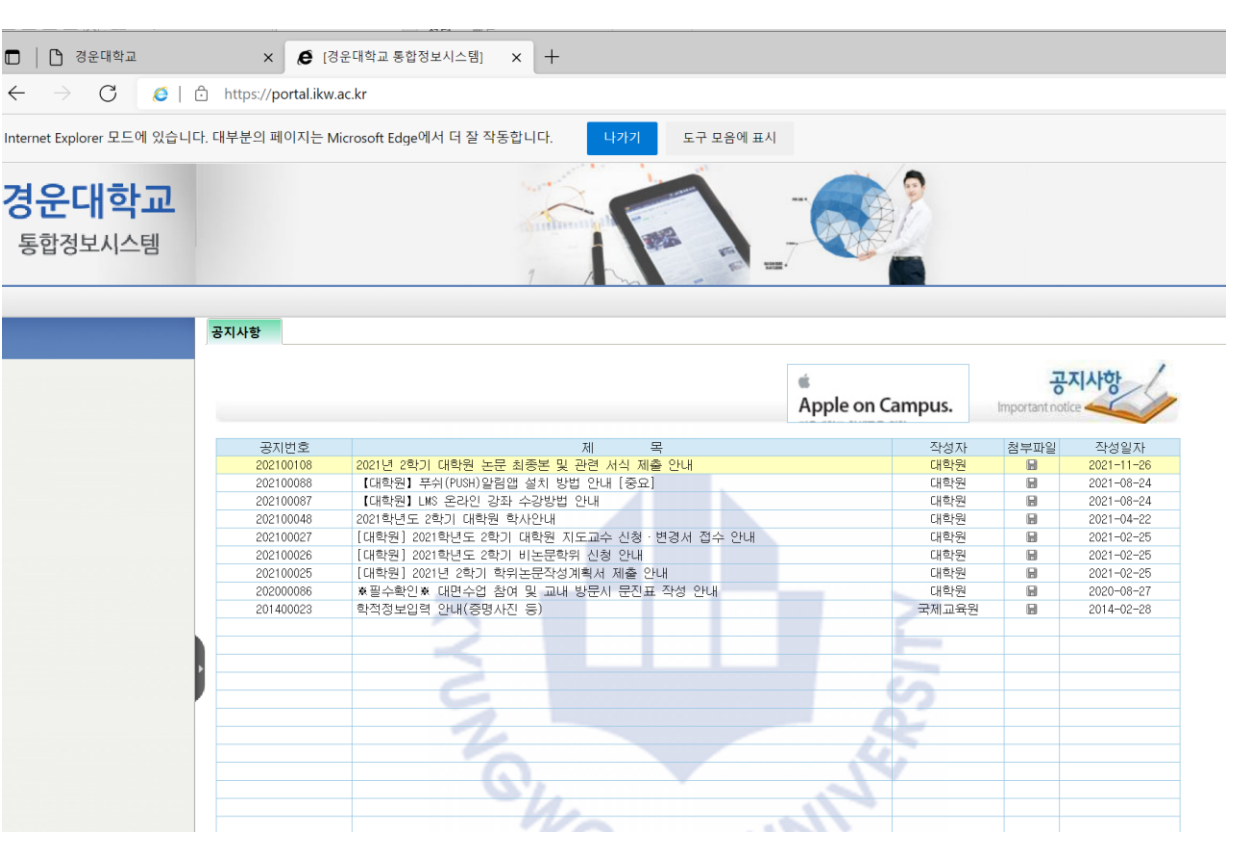